# 中国高校智能机器人创意大赛 报名指南

## 注意 1: 使用谷歌浏览器

## 注意 2:请认真准确无误填报参赛信息和排序名单,获奖证书以系统顺序为准 步骤一:登

#### 录

1. 点击官网地址: http://www.robotcontest.cn/, 点击系列赛, 如图1

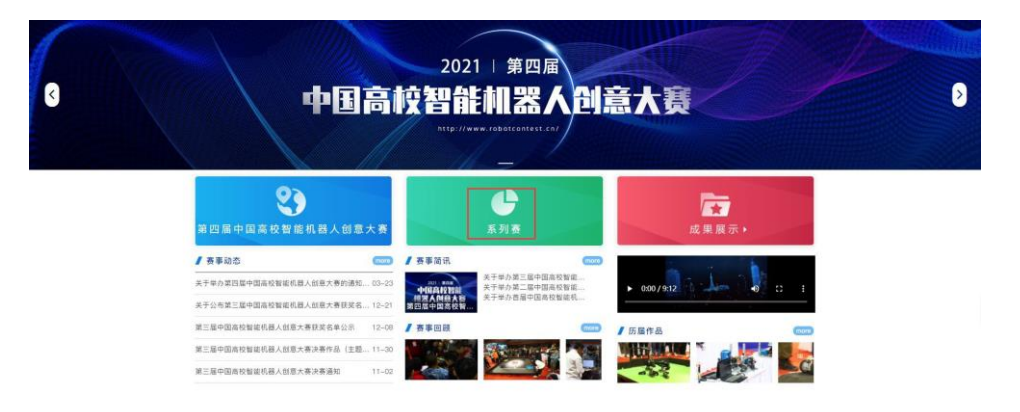

图1

2. 未登录状态请先登录账号, 如图 2

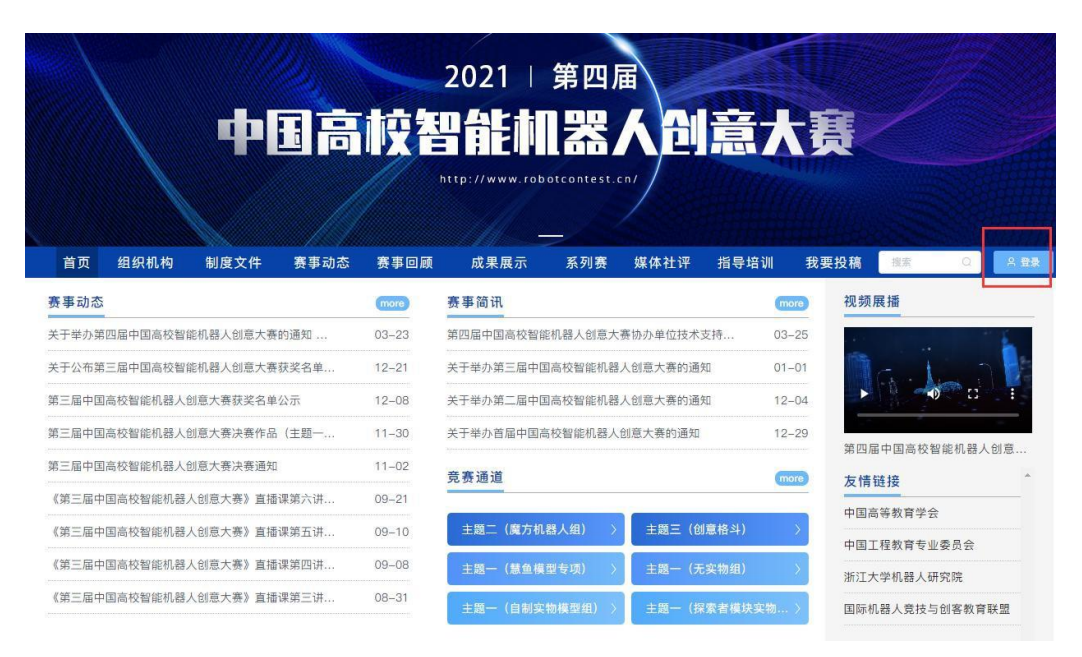

3. 请选择账户登录或短信登录, 如图 3;

没有账号就请先注册,选择个人注册,使用手机号注册。如图4

| 扫码登录  | 帐户登录 | 短信登录 |
|-------|------|------|
| 请输入帐号 |      |      |
| 请输入密码 |      |      |
|       | 登录   |      |
|       | 立即注册 | 找回密码 |

图 3

| 个人注       | 册   机构注册 |
|-----------|----------|
| 青輸入手机号/邮箱 |          |
| 青榆入密码     |          |
| 清输入图形验证码  | KCIP     |
| 收到的验证码    | 获取验证码    |
| 清输入真实姓名   |          |

#### 步骤二: 报名

## 1.队长选择对应的主题,如图 5;点击报名参赛,如图6

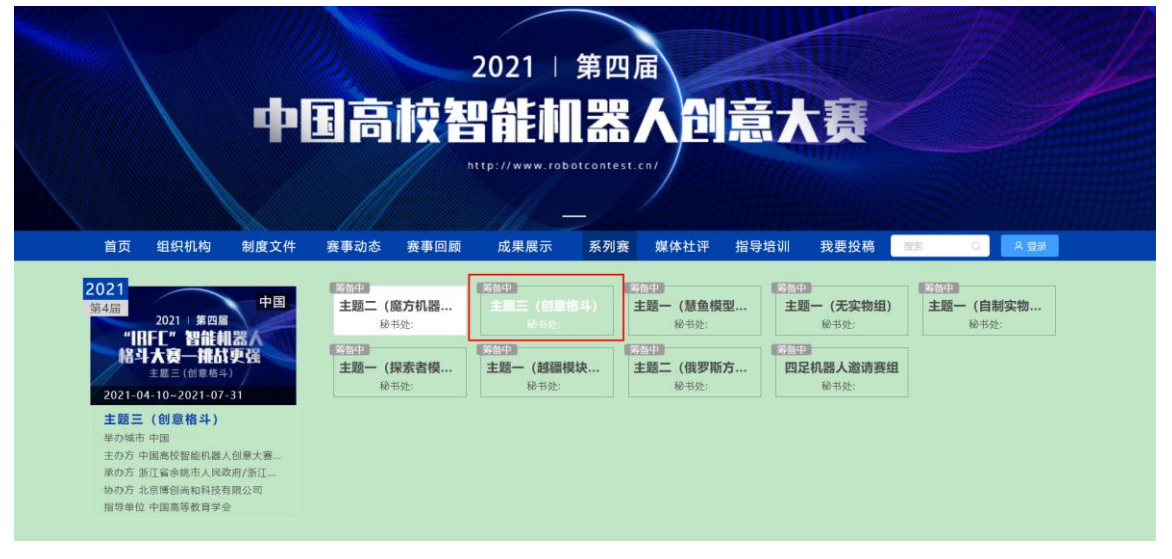

图 5

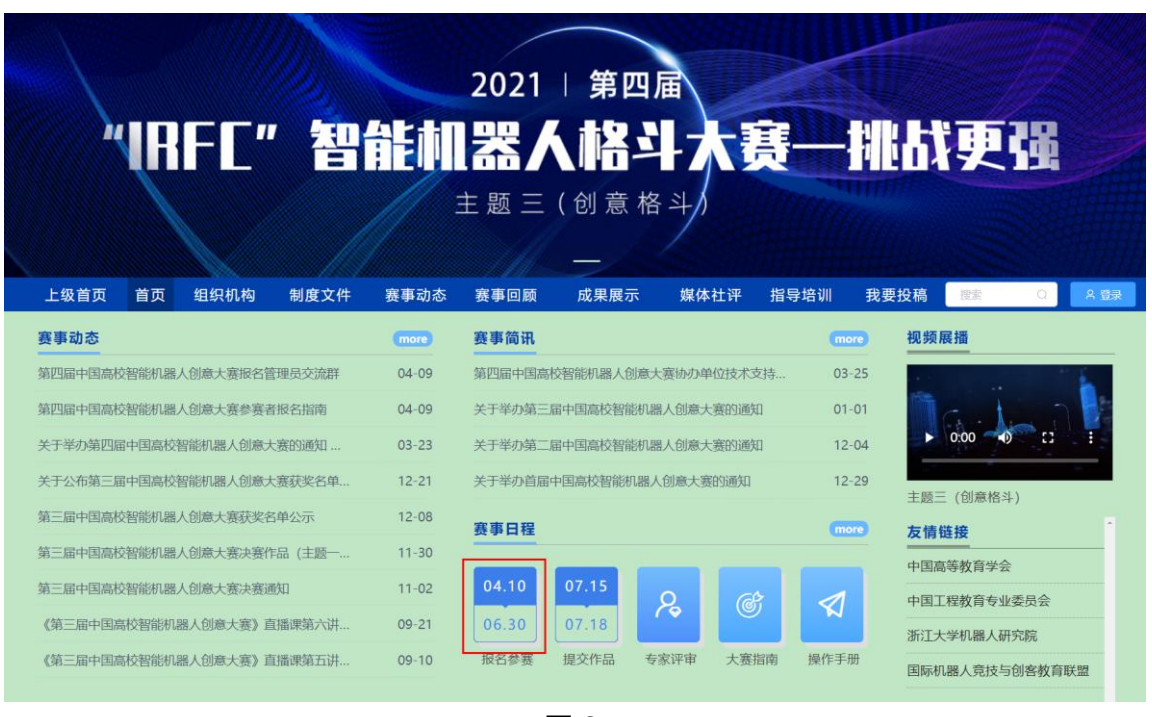

图 6

2. 队长完善个人信息,填写后点击下一步。如图7

请认真准确无误填报参赛信息和排序名单,注意要和盖章的附件2作品申报表一致,填写 后点击下一步,如图8,图9

| * 真实姓 |                 |  |
|-------|-----------------|--|
| 名     |                 |  |
| " 性别  | ○ 男 ● 女         |  |
| 个性签名  | 这位同学很德,什么额没留下的说 |  |
| 身份证号  | 诸编入身份证号         |  |
| 学校    |                 |  |
| *院系   | 5mm             |  |
| 专业    |                 |  |
| * 选择身 | • 学生 ② 老师       |  |
| 份     |                 |  |
| 学历    | )==             |  |
| 学号    |                 |  |
| 邮箱    | 2 dd com        |  |
| 年级    |                 |  |
| 职务    | 请输入职务           |  |

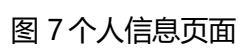

|      |                                      | -3                                                                                                    | (4)                                                                                                    |                                                                                                    |
|------|--------------------------------------|----------------------------------------------------------------------------------------------------|----------------------------------------------------------------------------------------------------|----------------------------------------------------------------------------------------------------|
| 完善信息 |                                      | 报名                                                                                                    | 下载认证表                                                                                                    |                                                                                                    |
|      |                                      |                                                                                                    |                                                                                                    |                                                                                                    |
|      | * 奏项<br>第十九届浙江省大学生组                  | 构设计竞赛                                                                                                    |                                                                                                    |                                                                                                    |
|      | *队伍名                                 |                                                                                                    |                                                                                                    |                                                                                                    |
|      | 测试                                   |                                                                                                    |                                                                                                    |                                                                                                    |
|      | 队长(領队) ❷<br>白羽                       | *手机号/邮箱                                                                                                    |                                                                                                    |                                                                                                    |
|      | *队长身份                                |                                                                                                    |                                                                                                    |                                                                                                    |
|      | <ul> <li>参赛者</li> <li>指导者</li> </ul> | 川市                                                                                                    |                                                                                                    |                                                                                                    |
|      |                                      | 添加指导老师                                                                                                    |                                                                                                    |                                                                                                    |
|      |                                      |                                                                                                    |                                                                                                    |                                                                                                    |
|      | ٥                                    | 添加团队成员                                                                                                    |                                                                                                    |                                                                                                    |
|      |                                      |                                                                                                    |                                                                                                    |                                                                                                    |
|      |                                      |                                                                                                    |                                                                                                    |                                                                                                    |
|      | 上一步                                  | 下一步安全退出                                                                                                    |                                                                                                    |                                                                                                    |
|      | 完善信息                                 | <ul> <li>○</li> <li>完善信息</li> <li>・ 賽項<br/>第十九届浙江省大学生経</li> <li>・ 队伍名<br/>源试</li> <li>○</li> <li>● 印羽</li> <li>・ 队长身份</li> <li>● 多素者 ○ 指导者</li> <li>□</li> <li>□</li></ul> | ◆<br>売善信息 报名<br>・<br>構成<br>単十九届浙江電大学生給特设计点春<br>・<br>私任名<br>潮试<br>し<br>私任(領队)● ・<br>手机号/邮箱<br>15381072855<br>・<br>私氏多份<br>● 学奏者 ● 振号老师<br>■ 派加指导老师<br>■ 派加団队成员 | ●       ④       ●         完善信息       报名       下载认证表         ●       第       第         第十九届浙江省大学生给特设计录券       ●       ●         ●       ●       ●       ●         ●       ●       ●       ●       ●         ●       ●       ●       ●       ●       ●         ●       ●       ●       ●       ●       ●       ●       ●       ●       ●       ●       ●       ●       ●       ●       ●       ●       ●       ●       ●       ●       ●       ●       ●       ●       ●       ●       ●       ●       ●       ●       ●       ●       ●       ●       ●       ●       ●       ●       ●       ●       ●       ●       ●       ●       ●       ●       ●       ●       ●       ●       ●       ●       ●       ●       ●       ●       ●       ●       ●       ●       ●       ●       ●       ●       ●       ●       ●       ●       ●       ●       ●       ●       ●       ●       ●       ●       ●       ●       ●       ●       ●       ● |

| 图 8 报名信息页面 |
|------------|
|------------|

| <del>90</del> | 完善信息          | <b>∀</b><br>报名 | 下载认证表 |  |
|---------------|---------------|----------------|-------|--|
|               | 団队 ○ 搜索       | 选择赛项           | ~     |  |
|               | 队员信息末完善<br>测试 |                |       |  |
|               | ⑥浙江万里学院       | 2/2            |       |  |

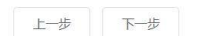

#### 图 9 报名团队显示页面

3.当团队显示队员信息未完善,队长需通知团队人员完善个人信息。队员如步骤一登录, 登录用

**户名: 用户手机号, 登录密码: 手机号后 6位。**此时队员不需要重新注册账号, 登录

后点击报名参赛,只需要完善个人信息即可(如图 6 所示),完善个人信息后即可退出系统。

注意1:队员使用队长报名填写的手机号登录,不要另外注册

注意 2:参赛过的队员,如果注册过的忘记密码的就用手机验证码登录

4.当队员个人信息完善过后,显示报名成功,如图10

|    | and the second second se |      | NOT THE OWNER AND AND ADDRESS OF ADDRESS OF |  |
|----|----------------------------------------------------------------------------------------------------|------|---------------------------------------------|--|
|    |                                                                                                    | 第十九庙 | 浙江省大学生给构设计竞费                                |  |
| 30 | <b>没名成功</b>                                                                                                    |      |                                             |  |
| (  | 浙江工商大学                                                                                                    | 1/5  |                                             |  |
|    |                                                                                                    |      |                                             |  |

报名中出现的常见问题:

1.队长有权限编辑团队信息,可按如下操作:团队成员管理,更换队名/更换赛项/调整成

员身份关系增加成员/删除成员/删除团队 点击团队-编辑, 如图 11 所示:进入团队编辑页面,可以对成员进行管理, 如图 12 和

图 13 所示,也可以删除团队,重新进行报名,如图 14 所示。

| ──────────────────────────────────── |      | ④<br>下载认证表 | 6<br>上传 |
|--------------------------------------|------|------------|---------|
| 团队 □ 搜索                              | 选择赛项 | ~          |         |
| <mark>队员信息未完善</mark><br>测试           |      |            |         |
| ●浙江万里学院 2/2                          | 2    |            |         |

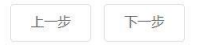

# 图 11 团队成员管理入口

| 返回 |          |       |         |      |          |   |
|----|----------|-------|---------|------|----------|---|
|    | 测试       | S. Le | 10      | 邀请码  | zm5pgb39 | × |
|    |          |       | ❷ 支付报名费 | ₿退出团 | 以 ∠ 编辑   | ] |
|    |          | F     |         |      |          |   |
|    | ● 指导老师 🛛 |       |         |      |          |   |
|    | • 团队成员   |       |         |      |          |   |
|    | 8        |       |         |      |          |   |
|    | • 申请加入成员 |       |         |      |          |   |

| 测试 1        | 更换队名                              |                         | 邀请码 zm5pgb39 |
|-------------|-----------------------------------|-------------------------|--------------|
|             |                                   | √ 2 ● 更换赛项              | 保存编辑 取消      |
| ● 队长 (领队) ❷ |                                   |                         |              |
| F           | ↓ 「请选择 ∧ 3 (调整成员 4)<br>指导老师<br>队长 | 身份<br>+ 添加成员<br>4 添加团队历 | 龙员           |
| ● 指导老师 ❷    | 队页                                |                         |              |
| • 团队成员      |                                   |                         |              |
| 8           | ₹   请选择 × 2 終除 5 < ∰              | 除团队成员                   |              |
|             | 图 13                              | 团队编辑操作页面                |              |
| <u>i</u>    |                                   |                         | 删除团队         |
| 测试          |                                   | Si Los                  | 邀请码 zm5pgb39 |

## 图 12 团队编辑操作编辑按钮

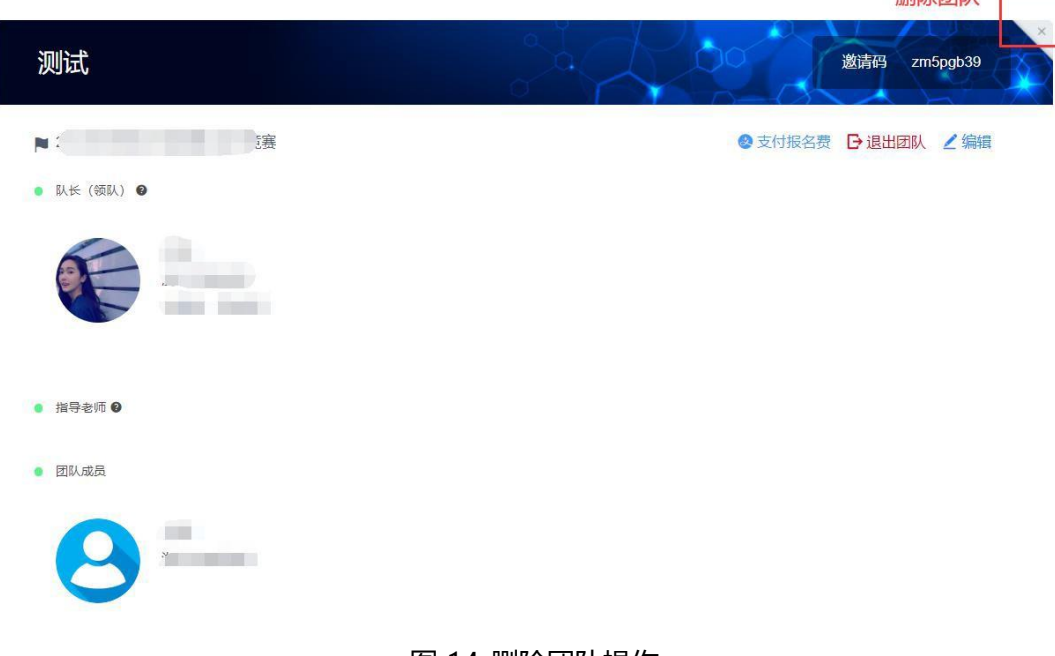

# 图 14 删除团队操作

## 3. 系统参赛信息和排序名单需和附件 2 作品申请表一致。后续获奖证书以系统为准